# **Configure SAN Port-Channel between UCS IMM and MDS**

## Contents

| Introduction                         |
|--------------------------------------|
| Prerequisites                        |
| Requirements                         |
| Components                           |
| Background                           |
| <u>Fopology</u>                      |
| Configure                            |
| Intersight configuration             |
| Port Policy                          |
| <u>VSAN scope</u>                    |
| <u>Vsan Policy</u>                   |
| UCS Domain Policy                    |
| MDS configuration                    |
| <u>Verify in MDS</u>                 |
| <u>Verify in UCS</u>                 |
| <b><u><b>Troubleshooting</b></u></b> |
| Related info                         |

## Introduction

This document describes the SAN port channel configuration between Fabric Interconnect 64108 managed by Intersight and a MDS 9148 16 G.

# Prerequisites

#### Requirements

- Fabric Interconnect 64108 managed by Intersight
- MDS 9148S 16G
- Fabric Interconnect 64108 connected to a MDS

#### Components

The information in this document is based on these software and hardware versions:

- Fabric Interconnect 64108 Version: 4.3(2a)
- MDS model: MDS 9148S 16G Version: 9.3(2)

The information in this document was created from the devices in a specific lab environment. All of the devices used in this document started with a cleared (default) configuration. If your network is live, ensure

that you understand the potential impact of any command.

# Background

SAN port channel

SAN port channels refer to the aggregation of multiple physical interfaces into one logical interface to provide higher aggregated bandwidth, load balancing, and link redundancy.

Vsan

A VSAN is a virtual storage area network (SAN). A SAN is a dedicated network that interconnects hosts and storage devices primarily to exchange SCSI traffic. In SANs you use the physical links to make these interconnections. A set of protocols run over the SAN to handle routing, naming, and zoning. You can design multiple SANs with different topologies.

Advantages

• Traffic isolation—Traffic is contained within VSAN boundaries and devices reside only in one VSAN ensuring absolute separation between user groups, if desired.

• Scalability—VSANs are overlaid on top of a single physical fabric. The ability to create several logical VSAN layers increases the scalability of the SAN.

• Per VSAN fabric services—Replication of fabric services on a per VSAN basis provides increased scalability and availability.

• Redundancy—Several VSANs created on the same physical SAN ensure redundancy. If one VSAN fails, redundant protection (to another VSAN in the same physical SAN) is configured using a backup path between the host and the device.

• Ease of configuration—Users can be added, moved, or changed between VSANs without changing the physical structure of a SAN. Moving a device from one VSAN to another only requires configuration at the port level, not at a physical level

# Topology

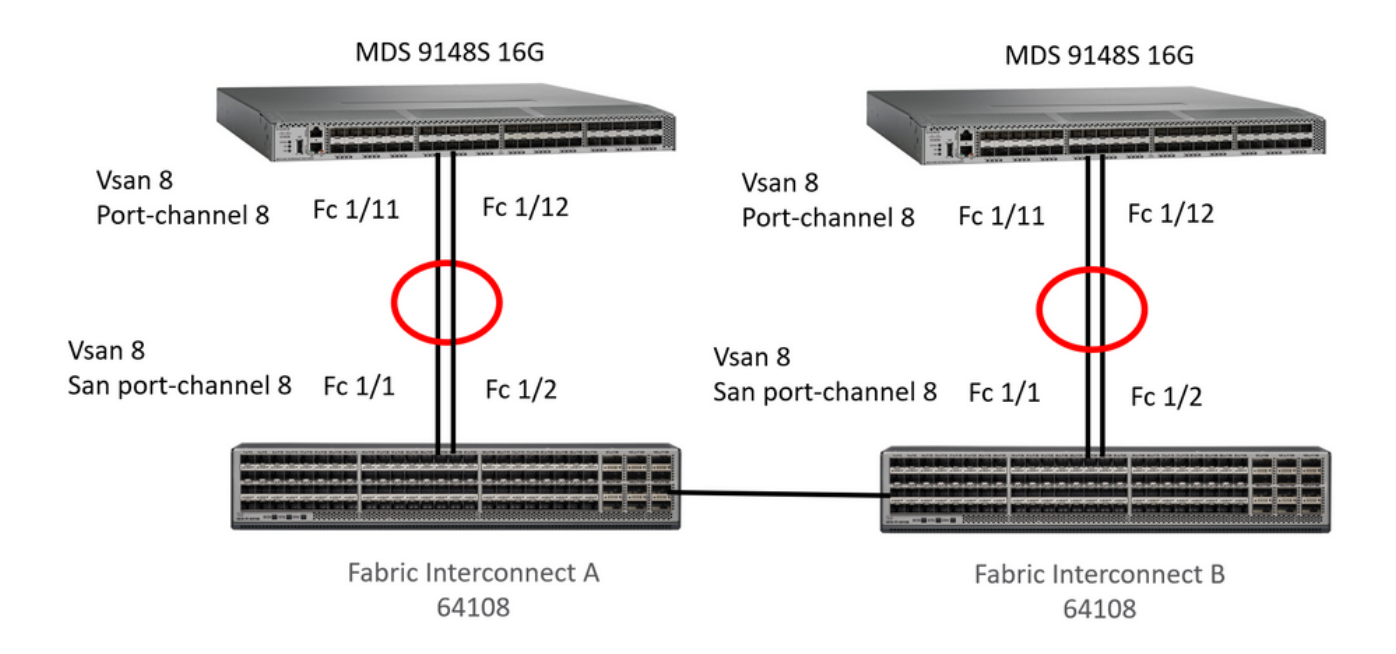

This example shows san port channel configuration between FI managed by Intersight and MDS. Used fc1/1 and fc1/2 interfaces for Fabric Interconnect and fc1/11 and fc1/12 for MDS.

## Configure

Before start with configuration.

Login into SSH session of the MDS device and login into Intersight account.

#### **Intersight configuration**

#### **Port Policy**

Step 1. Create a Port Policy.

| ≡       | disco Intersight                                       | ្ភិះ Infrast | ructure Service 🗸                                                                            |                                             |                                                       |                       |                                                                         | Q Search  | Ø               | ¢] 23    | Q 0 426 A 98  | 0            |
|---------|--------------------------------------------------------|--------------|----------------------------------------------------------------------------------------------|---------------------------------------------|-------------------------------------------------------|-----------------------|-------------------------------------------------------------------------|-----------|-----------------|----------|---------------|--------------|
| »:<br>© | Overview<br>Analyze                                    | Po           | olicies                                                                                      |                                             |                                                       |                       |                                                                         |           |                 |          |               | reate Policy |
| 0       | Operate                                                | ~            | All Potcies      +      Add Filter      Platform Type      UCS Server 231     UCS Chassis 17 | Usage                                       | d 131                                                 |                       |                                                                         | (] Export | 350 items found | 10 v per | page 🗷 🤇 🚺 of | 35 > X       |
|         | Fabric Interconnects HyperFlex Clusters Virtualization |              | UCS Domain 151 HyperFlex Cluster 8  Name : 27.edianter.config.policy                         | Platform Type                               | Type :                                                | Usage                 | Last Update                                                             |           |                 |          |               | : \$         |
|         | Kubernetes<br>Integrated Systems                       |              | .27-bios-policy     .27-biost-order-policy                                                   | UCS Server<br>UCS Server                    | BIOS<br>Boot Order                                    | 0 0                   | Jun 25, 2023 4:15 PM<br>Jun 25, 2023 4:16 PM<br>Jun 25, 2023 4:15 PM    |           |                 |          |               |              |
| .0      | Configure Profiles                                     | `            | .27-ipmi-over-lan-policy     .27-lan-connectivity-policy     .27-network-connectivity-policy | UCS Server<br>UCS Server<br>UCS Server, UCS | IPMI Over LAN<br>LAN Connectivity<br>Network Connecti | 0 👸<br>0 👸<br>Network | Jun 25, 2023 4:15 PM<br>Oct 31, 2022 3:11 PM<br>Connectivity 23 4:15 PM |           |                 |          |               |              |
|         | Templates<br>Policies                                  |              | .27-ntp-policy     .27-san-connectivity-policy                                               | UCS Server, UCS<br>UCS Server               | NTP<br>SAN Connectivity                               | 0<br>6<br>0           | Jun 25, 2023 4:15 PM<br>Jun 29, 2022 11:14 AM                           |           |                 |          |               |              |
| New     | Command Palette                                        |              | .27-sd-card-policy     .27-serial-over-lan-policy                                            | UCS Server                                  | SD Card<br>Serial Over LAN                            | 0 0<br>0 0            | Jun 25, 2023 4:15 PM<br>Jun 25, 2023 4:15 PM                            |           |                 |          | K C 1 of      | 35 > 2       |

Create Port Policy

Step 2. In the search field, look for port, select Port and click Start button.

|                                                                                                    |                                                                                                    | 0 | 41 000 | ÷ •••• | U  | × |
|----------------------------------------------------------------------------------------------------|----------------------------------------------------------------------------------------------------|---|--------|--------|----|---|
| Overview     Coverview     Coverview | ct Policy Type                                                                                                    |   |        |        |    |   |
| Image: Operate     Image: Operate     Image: Operate     Image: Operate       Servers     Chassis     Platfit       Chassis     Platfit     Image: Operate       Fabric Interconnects     Image: Operate     Image: Operate       HyperFlex Clusters     Image: Operate     Image: Operate       Integrated Systems     Image: Operate     Image: Operate       Image: Operate Systems     Image: Operate     Image: Operate       Profiles     Image: Operate     Image: Operate       Templates     Policies     Image: Operate                                                                                                    | IrS  C. port  C. port C. port C. port C. p |   |        |        |    |   |
| Pools New Command Palette × Navigate Intersight with Ctri+K or go to Help > Command Palette                                                                                                    | Cancel                                                                                                    |   |        |        | St |   |

Select port policy

Step 3. In the name field, write the port policy name and select switch model (Fabric Interconnect model) and click in Next button.

| ≡       | cisco Intersight                                                                                                    | 🖇 Infrastructure Service 🗸                                                                      |                                                                                                    | Q Search | Ø | ¢1 💴 | Q 0428 A 98 | @   A | ٤ |
|---------|----------------------------------------------------------------------------------------------------|-------------------------------------------------------------------------------------------------|----------------------------------------------------------------------------------------------------|----------|---|------|-------------|-------|---|
| i)<br>O | Overview .<br>Analyze                                                                                                    | Profiles > Edit UCS Domain Profile (domain_P<br>Create Port                                     | rofile)                                                                                                    |          |   |      |             |       |   |
| 0       | Operate        Servers        Chassis        Fabric Interconnects        HyperFlex Clusters        Virtualization        Kubernetes        Integrated Systems        Configure        Profiles | <ul> <li>General</li> <li>Unified Port</li> <li>Breakout Options</li> <li>Port Roles</li> </ul> | Ceneral<br>Add a name, description and tag for the policy.<br>Organization *<br>default •<br>Name *<br>port_policy<br>Switch Model *<br>UCSFFI-64108 •<br>Cescription |          |   |      |             |       |   |
|         | Policies<br>Pools                                                                                                    | <                                                                                               | <= 1024<br>Cancel                                                                                                    |          |   |      |             | Next  | _ |

Define port policy name and Fabric Interconnect model

Step 4. Select the amount of port to carry Fiber Channel (FC) traffic. You can see blue circle once you select the FC ports and click Next button.

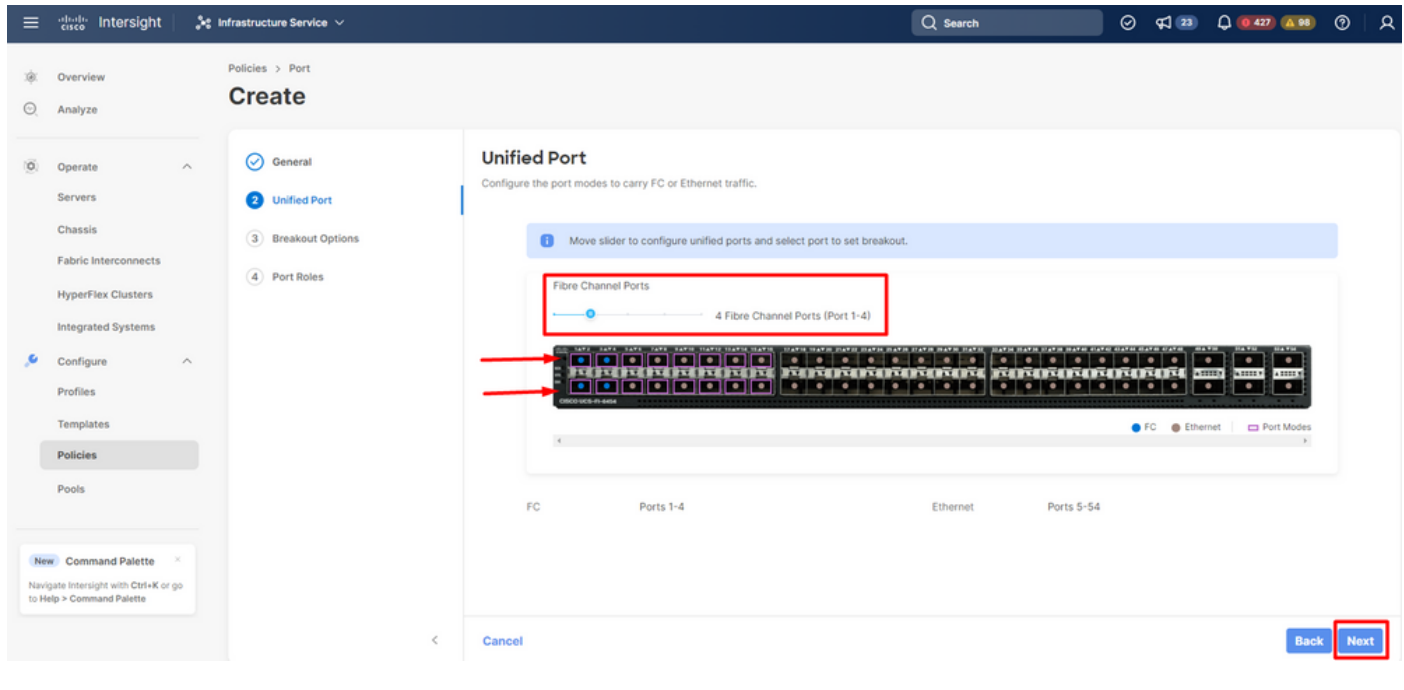

Ports selection

#### Step 5. Click in Next button.

| ≡            | cisco Intersight                                            | 🖧 Infrastructure Service 🗸                                                                      |                                                                                                    | Q Search | ତ ୟ ଅ କ <b>ଦ୍ୟଥ</b> 🗛                                                                                                    | • ⑦     | R   |
|--------------|-------------------------------------------------------------|-------------------------------------------------------------------------------------------------|----------------------------------------------------------------------------------------------------|----------|----------------------------------------------------------------------------------------------------|---------|-----|
| :@:<br>©     | Overview<br>Analyze                                         | Policies > Port<br>Create                                                                       |                                                                                                    |          |                                                                                                    |         |     |
| 0            | Operate                                                     | <ul> <li>Ceneral</li> <li>Unified Port</li> <li>Breakout Options</li> <li>Port Roles</li> </ul> | Breakout Options<br>Configure breakout ports on FC or Ethernet<br>Ethernet Fibre Channel<br>Configure |          | FC Ethernet Service Service Se |         |     |
|              | Pools                                                       |                                                                                                 |                                                                                                    |          |                                                                                                    | $\odot$ |     |
|              |                                                             |                                                                                                 | Port 49                                                                                               | Ethernet | opeed breakout Ports                                                                                                    |         |     |
| Ne           | w Command Palette ×                                         |                                                                                                 | Port 50                                                                                               | Ethernet |                                                                                                    |         |     |
| Navi<br>to H | igate Intersight with Ctrl+K or go<br>elp > Command Palette |                                                                                                 | Port 51                                                                                               | Ethernet |                                                                                                    |         |     |
|              |                                                             | <                                                                                               | Cancel                                                                                                |          |                                                                                                    | ack N   | ext |

Next button

Step 6. Find Port Channels tab and then click in Create Port Channel button.

| ≡                    | cisco Intersight                                                                                                    | 📲 Infrastructure Service 🗸                                                                      |                                                                                                    | Q Search                 | ⊚≮          | 1 23    | Q (0427) (A 98) | 0   | ۹ |
|----------------------|----------------------------------------------------------------------------------------------------|-------------------------------------------------------------------------------------------------|----------------------------------------------------------------------------------------------------|--------------------------|-------------|---------|-----------------|-----|---|
| ж<br>О               | Overview<br>Analyze                                                                                                    | Policies > Port<br>Create                                                                       |                                                                                                    |                          |             |         |                 |     |   |
| , o                  | Operate<br>Servers<br>Chassis<br>Fabric Interconnects<br>HyperFlex Clusters<br>Integrated Systems<br>Configure<br>Profiles<br>Templates<br>Policies | <ul> <li>Ceneral</li> <li>Unified Port</li> <li>Breakout Options</li> <li>Port Roles</li> </ul> | Port Roles Configure port roles to define the traffic type carried through a unified port connection. Port Roles Port Channels Pin Groups  Creste Port Channel | FURITE FIREPORT          |             |         |                 |     |   |
|                      | Pools                                                                                                    |                                                                                                 | D Role                                                                                                    | 0 items found<br>: Ports | 50 v per pa | ige 🗵 < | 0 of 0 🛛 🖉 💿    |     |   |
| Nevi<br>Navi<br>to H | Command Palette     Sale Intersight with Ctrl+K or go elp > Command Palette                                                                         |                                                                                                 | NO ITEN                                                                                                    | //S AVAILABLE            |             |         |                 |     |   |
|                      |                                                                                                    | <                                                                                               | Cancel                                                                                                    |                          |             |         | Back            | Sav | • |

Create port channel

Step 7. Select FC Uplink Port Channel option in Role field.

| ≡             | the intersight                                             | $s_{\rm s}^{\rm s}$ Infrastructure Service $$ |                                                                                                    | Q Search                          | Ø | ¢3 😰 | Q @427 A98 | 0   | 8 |
|---------------|------------------------------------------------------------|-----------------------------------------------|----------------------------------------------------------------------------------------------------|-----------------------------------|---|------|------------|-----|---|
| »:<br>©       | Overview<br>Analyze                                        | Policies > Port                               |                                                                                                    |                                   |   |      |            |     |   |
| 0             | Operate                                                    | ~                                             | Create Port Channel                                                                                                    |                                   |   |      |            |     | Î |
|               | Servers<br>Chassis                                         |                                               | Configuration                                                                                                    |                                   |   |      |            |     |   |
|               | Fabric Interconnects HyperFlex Clusters                    |                                               | The combined maximum number of Ethernet Uplink, FCoE Uplink, and<br>is 12 and the maximum number of FC port channels permitted is 4.                                                                                                    | Appliance port channels permitted |   |      |            |     |   |
|               | Integrated Systems                                         |                                               | Role<br>FC Uplink Port Channel                                                                                                    |                                   |   |      |            |     |   |
| ,0            | Configure                                                  | ^                                             | Ethernet Uplink Port Channel FC Uplink Port Channel Admin Speed                                                                                                    |                                   |   |      |            |     |   |
|               | Templates Policies                                         |                                               | FCoE Uplink Port Channel 8Gbps ~ 0<br>Appliance Port Channel                                                                                                    | VSAN ID * 0 @<br>1 - 4093         |   |      |            |     | 1 |
|               | Pools                                                      |                                               | Select Member Ports                                                                                                    |                                   |   |      |            |     |   |
| Ne            | Command Palette ×                                          |                                               | FC or Ethernet ports with unconfigured role are available for port channels of the second second sec | tel creation.                     |   |      |            |     |   |
| Navi<br>to He | gate Intersight with Ctrl+K or go<br>elp > Command Palette |                                               |                                                                                                    |                                   |   |      |            |     |   |
|               |                                                            | Cancel                                        |                                                                                                    |                                   |   |      |            | Sav | e |

Select FC Uplink Port Channel role

Step 8. In the Port Channel ID, write the port channel identifier, in VSAN ID write vsan identifier and select Admin Speed.

| ≡                   | diale Intersight                                                      | 🖧 Infrastructure Service 🗸 | Q Search                                                                                                    |          | ⊘ ⊄1 23 | Q 0 427 A 98 | 0   | R  |
|---------------------|-----------------------------------------------------------------------|----------------------------|----------------------------------------------------------------------------------------------------|----------|---------|--------------|-----|----|
| ::<br>(0),          | Overview<br>Analyze                                                   | Policies > Port<br>Create  |                                                                                                    |          |         |              |     |    |
| 0                   | Operate                                                               | ^                          | Create Port Channel                                                                                                    |          |         |              |     | Î  |
|                     | Servers                                                               |                            | Configuration                                                                                                    |          |         |              |     |    |
|                     | Chassis<br>Fabric Interconnects<br>HyperFlex Clusters                 |                            | The combined maximum number of Ethernet Uplink, FCoE Uplink, and Appliance port channels permis 12 and the maximum number of FC port channels permitted is 4. | hitted   |         |              |     |    |
|                     | Integrated Systems                                                    |                            | Role<br>FC Uplink Port Channel v                                                                                                    |          |         |              |     |    |
| Ĩ                   | Profiles<br>Templates                                                 |                            | Port Channel ID * Admin Speed VSAN ID * 8<br>800ps ∨ 0 8                                                                                                    | \$ ●     |         |              |     | ļ  |
|                     | Policies                                                              |                            | 1-200 16Gbps                                                                                                    | 1 - 4093 |         |              |     |    |
|                     | Pools                                                                 |                            | Select Member Ports 320bps Port Rolls                                                                                                    |          |         |              |     |    |
| Nev<br>Navi<br>to H | Command Palette gate Intersight with Ctrl+K or g tp > Command Palette | < 0                        | FC or Ethernet ports with unconfigured role are available for port channel creation.                                                                          | 51       |         |              |     |    |
|                     |                                                                       | Cancel                     | - FERENSENENENENEN FERENSENENENEN FERENSENEN (* 1960-1960-1960-1964) (* 1990-1960-1960-1960-1960-1960-1960-1960                                               |          |         |              | Sav | v0 |

Select admin speed, portchannel ID and vsan ID

Step 9. Select the port(s) connected to the MDS to create the port channel configuration and select Save button.

| eliseo Intersight 🗦 👫 Intersight                                  | nfrastructure Service 🗸 |                                |                                             | Q Search                                 | 0 | ¢J 🔁 | Q 0427 🛕 |
|-------------------------------------------------------------------|-------------------------|--------------------------------|---------------------------------------------|------------------------------------------|---|------|----------|
| Overview<br>Analyze                                               | Policies > Port Create  |                                |                                             |                                          |   |      |          |
| Operate ^                                                         |                         | 1 - 250<br>Select Member Ports |                                             |                                          |   |      |          |
| Servers                                                           |                         | FC or Ethernet ports with unco | nfigured role are available for port channe | H creation.                              |   |      |          |
| HyperFlex Clusters                                                |                         |                                |                                             |                                          |   |      |          |
| Configure ^                                                       |                         | ¢                              |                                             | •                                        |   |      |          |
| Templates                                                         |                         |                                |                                             | 0                                        |   |      |          |
| Policies                                                          |                         | Name                           | Туре                                        | Role Mode                                | - |      |          |
| Pools                                                             |                         | port 1                         | FC                                          | Unconfigured                             |   |      |          |
|                                                                   | _                       | port 2                         | FC                                          | Unconfigured                             |   |      |          |
| ew Command Palette                                                |                         | port 4                         | FC FC                                       | Unconfigured                             |   |      |          |
| lavigate Intersight with Ctrl+K or go<br>o Help > Command Palette |                         | Selected 2 of 4 Show Selected  | Unselect All                                | an an an an an an an an an an an an an a |   |      |          |
|                                                                   | Cancel                  |                                |                                             |                                          |   |      |          |

Select the port(s) connected to the MDS

#### **VSAN** scope

The roles for an FC port are:

- FC Uplink—FC traffic passes through the FC uplink port. To specify the role of an FC port as an FC Uplink port the VSAN scope of the port must have been created as Storage and Uplink, or as Uplink in the VSAN Cofiguration policy.
- FC Storage—FC port acts as a storage port. To specify the role of an FC port as an FC Storage port the VSAN scope of the port must have been created as Storage and Uplink, or as Storage in the VSAN

Cofiguration policy. Moreover, the FC has to be in the switching mode.

• Unconfigured—Unconfigured is the default role of the port.

#### **Vsan Policy**

Step 1. Select Create Policy.

| ≡                    | cisco Intersight                                                         | 34t Infrastruc | ture Service 🗸                                                                              |                                        |                                         |                       |                                                                      | Q Search          | ⊘     | <b>\$</b> ] 🔁 | Q 0 426  | <u>A 98</u> | 0          | 8 |
|----------------------|--------------------------------------------------------------------------|----------------|---------------------------------------------------------------------------------------------|----------------------------------------|-----------------------------------------|-----------------------|----------------------------------------------------------------------|-------------------|-------|---------------|----------|-------------|------------|---|
| ».<br>©              | Overview<br>Analyze                                                      | Pol            | icies                                                                                       |                                        |                                         |                       |                                                                      |                   |       |               |          | Cre         | ate Policy | ] |
| 0                    | Operate<br>Servers<br>Chassis<br>Fabric Interconnects                    | ^              | All Policies  Add Filter Platform Type UCS Server 231 UCS Chassis 177 UCS Chassis 177       | Usage                                  | ed 131<br>Used 131                      |                       |                                                                      | C Export 351 item | found | 10 v per      | page 🗵 🤇 | 1 of 36     | K          |   |
|                      | HyperFlex Clusters<br>Integrated Systems                                 |                | Name :                                                                                      | Platform Type                          | Type :                                  | Usage                 | Last Update                                                          |                   |       |               |          | :           | ş          | l |
| .0                   | Configure<br>Profiles                                                    | ^              | 27-adapter-config-policy     27-bios-policy     27-bios-policy     27-boot-order-policy     | UCS Server<br>UCS Server<br>UCS Server | Adapter Configura<br>BIOS<br>Boot Order | ଶି ୦<br>ଶି ୦<br>ଶି ୦  | Jun 25, 2023 4:15 PM<br>Jun 25, 2023 4:16 PM<br>Jun 25, 2023 4:15 PM |                   |       |               |          |             |            |   |
|                      | Policies                                                                 |                | .27-ipmi-over-lan-policy     .27-lan-connectivity-policy     27-petwork-connectivity-policy | UCS Server<br>UCS Server               | IPMI Over LAN<br>LAN Connectivity       | 0<br>0<br>0<br>0<br>0 | Jun 25, 2023 4:15 PM<br>Oct 31, 2022 3:11 PM                         |                   |       |               |          |             |            | l |
|                      | POOIS                                                                    |                | .27-ntp-policy     .27-san-connectivity-policy                                              | UCS Server, UCS<br>UCS Server          | NTP<br>SAN Connectivity                 | 6) 0<br>6) 0<br>6) 0  | Jun 25, 2023 4:15 PM<br>Jun 29, 2022 11:14 AM                        |                   |       |               |          |             |            |   |
| Nev<br>Navi<br>to He | Command Palette<br>ate Intersight with Ctrl+K or<br>Ip > Command Palette | 90 (           | .27-sd-card-policy<br>.27-serial-over-lan-policy                                            | UCS Server<br>UCS Server               | SD Card<br>Serial Over LAN              | ଶି 0<br>ଶି 0          | Jun 25, 2023 4:15 PM<br>Jun 25, 2023 4:15 PM                         |                   |       |               |          |             |            |   |
|                      |                                                                          |                |                                                                                             |                                        |                                         |                       |                                                                      |                   |       |               |          | 1 of 36     | 5 51       | * |

Create policy

Step 2. In the search field, write vsan, select vsan and click in Start button.

| ≡                         | diale Intersight                                                                                                    | 💑 Infrastructure Service 🗸                                                                              | Q Search          | 0 | ¢] 3 | Q 0428 A98 | 0   | ۹  |
|---------------------------|----------------------------------------------------------------------------------------------------|----------------------------------------------------------------------------------------------------|-------------------|---|------|------------|-----|----|
| ж<br>О                    | Overview<br>Analyze                                                                                                    | Control Policy Type                                                                                     |                   |   |      |            |     |    |
| (G)<br>, C<br>New<br>Navi | Operate Servers Chassis Fabric Interconnects HyperFlex Clusters Integrated Systems Configure Profiles Templates Policies Pools Command Palette Command Paletter Command Paletter | Filters  Platform Type  All  UCS Server  UCS Domain  UCS Chassis  HyperFlex Cluster  Kubernetes Cluster | Q, vsan<br>♥ VSAN |   |      |            |     |    |
|                           |                                                                                                    |                                                                                                    | Cancel            |   |      |            | Sta | rt |

Select vsan

Step 3. In field name, write the vsan policy name and click in Next button.

| ≡          | tisco Intersight                                                               | $_{o}$ Infrastructure Service $$ |                                                                                                    | Q Search | ଡ ମ 🕮 | Q 0428 A98 | 0    | ۹ |
|------------|--------------------------------------------------------------------------------|----------------------------------|----------------------------------------------------------------------------------------------------|----------|-------|------------|------|---|
| ж<br>С     | Overview<br>Analyze                                                            | Policies > VSAN<br>Create        |                                                                                                    |          |       |            |      |   |
| 0          | Operate                                                                        | Ceneral     Policy Details       | General<br>Add a name, description and tag for the policy.<br>Organization *<br>default ~<br>Name *<br>vsan_policy |          |       |            |      |   |
| <i>.</i> 0 | Configure<br>Profiles                                                          | ~                                | Set Tags                                                                                                    |          |       |            |      |   |
|            | Templates Policies                                                             |                                  | Description / <= 1024                                                                                              |          |       |            |      |   |
| Ne<br>Navi | Pools  Command Palette  Sate Intersight with Ctri+K or go Is a Command Palette |                                  |                                                                                                    |          |       |            |      |   |
|            |                                                                                | <                                | Cancel                                                                                                    |          |       |            | Next |   |

Define vsan policy name

#### Step 4. Enable Uplink trunking option and select Add VSAN.

| ≡             | diale Intersight                                                                                                    | 🔩 Infrastructure Service 🗸                                                                                                    |                                                                                                    | Q Search   | Ø             | FJ 2              | Q 0426 A98                          | 0                      | R              |
|---------------|----------------------------------------------------------------------------------------------------|----------------------------------------------------------------------------------------------------|----------------------------------------------------------------------------------------------------|------------|---------------|-------------------|-------------------------------------|------------------------|----------------|
| »:<br>ت       | Overview<br>Analyze                                                                                                    | Policies > VSAN<br>Create                                                                                                    |                                                                                                    |            |               |                   |                                     |                        |                |
| •             | Operate Servers Chassis Fabric Interconnects HyperFlex Clusters Integrated Systems Configure Profiles Templates Policies Pools | Ceneral Ceneral Cener | Policy Details<br>Add policy details<br>This policy is applicable only for UCS Domains<br>Uplink Trunking O<br>Add VSAN<br>VSAN D Name<br>VSAN D Name | VSAN Scope | 0 items found | <u>50 ~</u> per p | wage I C O of O S<br>FCc<br>I C O d | ≥ €<br>€VLAN<br>HO ≥ ( | ()<br>()<br>() |
| Navi<br>to He | ate Intersight with Ctrl+K or go<br>lp > Command Palette                                                                       |                                                                                                    |                                                                                                    |            |               |                   |                                     |                        |                |
|               |                                                                                                    | <                                                                                                    | Cancel                                                                                                    |            |               |                   | Back                                | Creat                  | e              |

Enable trunking and add vsan

Step 5. In the field name, write the VSAN name, in VSAN scope select uplink option and write the VSAN ID and FCoE vlan ID. Then, select Add button.

| ≡             | diselfer Intersight 🛛 🚴                                                       | Infrastructure Service $$  |                                                                                                    | Q Search                   |                                                  |
|---------------|-------------------------------------------------------------------------------|----------------------------|----------------------------------------------------------------------------------------------------|----------------------------|--------------------------------------------------|
| ))<br>()      | Overview<br>Analyze                                                           | Policies > VSAN<br>Create  |                                                                                                    |                            |                                                  |
| 0             | Operate ^<br>Servers<br>Chassis<br>Fabric Interconnects<br>HyperFlex Clusters | General     Policy Details | Add vSAN Add VSAN Add vSAN Add vSAN Add |                            |                                                  |
| ,e            | Configure ^<br>Profiles<br>Templates                                          |                            | VSAN ID * 8 0 1 - 4000                                                                                                    | 0 items four<br>VSAN Scope | d 50 - per page K € 0 of 0 3 20 0<br>FCOE VLANID |
| Net           | Policies Pools Command Palette                                                |                            | Cancel Add                                                                                                    |                            |                                                  |
| Navi<br>to He | pate Intersight with Ctrl+K or go<br>Ip > Command Palette                     | <                          | Cancel                                                                                                    |                            | Back Create                                      |

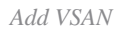

#### Step 6. Select Create button.

| ≡                    | essee Intersight                                                                    | Infrastructure Service 🗸   |                                                                                                    | Q Search   | ଡ ମ 😕      | Q (1426) (A 98) | ଡ       |
|----------------------|-------------------------------------------------------------------------------------|----------------------------|----------------------------------------------------------------------------------------------------|------------|------------|-----------------|---------|
| )<br>()              | Overview<br>Analyze                                                                 | Policies > VSAN<br>Create  |                                                                                                    |            |            |                 |         |
| 0                    | Operate ^<br>Servers /<br>Chassis /<br>HyperFlex Clusters /<br>Integrated Systems / | General     Policy Details | Policy Details<br>Add policy details<br>This policy is applicable only for UCS Domains<br>Uplink Trunking O<br>Add VSAN | 1000       | found - 50 |                 |         |
| .0                   | Configure ^                                                                         |                            | VSAN ID Name                                                                                                    | VSAN Scope |            | FCoE            | VLAN ID |
|                      | Profiles                                                                            |                            | 8 vsan_8                                                                                                    | Uplink     |            |                 | 8       |
|                      | Templates                                                                           |                            |                                                                                                    |            |            | K < 1 of        | 1 🛛 🖂   |
|                      | Policies                                                                            |                            |                                                                                                    |            |            |                 |         |
| Ner<br>Navi<br>to He | Pools Command Palette × pate Intersight with Ctri+K or go app > Command Palette     |                            |                                                                                                    |            |            |                 |         |
|                      |                                                                                     | <                          | Cancel                                                                                                    |            |            | Back            | Create  |

Create vsan policy

#### **UCS Domain Policy**

Step 1. Select Profiles, look for UCS Domain Profiles and select Create UCS Domain Profile.

| ≡            | cisco Intersight                                        |    | Infrastructure Service 🗸                                 |                         | Q Search                                           |          | Ø 9            | ব 😰  | Q (0426) (A 98)    | ۶   ©       | ٤ |
|--------------|---------------------------------------------------------|----|----------------------------------------------------------|-------------------------|----------------------------------------------------|----------|----------------|------|--------------------|-------------|---|
| :@:<br>©     | Overview<br>Analyze                                     |    | Profiles HyperFlex Cluster Profiles UCS Chassis Profiles | UCS Domain Profiles UCS | S Server Profiles                                  |          |                |      |                    |             |   |
| 0            | Operate<br>Servers<br>Chassis                           | ^  | * All UCS Domain Pr  +                                   |                         |                                                    | G Export | 39 items found | 15 ~ | Create UCS Dom     | ain Profile | ] |
|              | Fabric Interconnects                                    |    | Name                                                     | : St : Fabr             | UCS Domain<br>ric Interc Fabric Interc Last Update | C anport | oo nema toana  |      | bei beite [] [] [] | : 9         |   |
|              | HyperFlex Clusters                                      |    | IMM-Domain                                               | Not Ar                  | Jul 13, 2023 12:47 PM                              |          |                |      |                    |             |   |
|              | Integrated Systems                                      |    | IMM-Domain                                               | Not As                  | Aug 29, 2023 4:08 PM                               |          |                |      |                    |             |   |
|              | Configure                                               | ~  | DomainPro.                                               | Not Ar                  | May 10, 2023 10:46 AM                              |          |                |      |                    |             |   |
| 1            | Configure                                               |    | Domain                                                   | Not A:                  | Jun 23, 2023 8:26 AM                               |          |                |      |                    |             |   |
|              | Profiles                                                |    | DomProf                                                  | Not At                  | Jan 5, 2023 3:30 PM                                |          |                |      |                    |             |   |
|              | Templates                                               |    | DomPro_                                                  | Not As                  | Feb 17, 2023 4:09 PM                               |          |                |      |                    |             |   |
|              | Policies                                                |    | DAS-Domain-Profile-IMM6454                               | Not As                  | Jul 13, 2023 10:17 AM                              |          |                |      |                    |             |   |
|              | Pools                                                   |    |                                                          | E Not At                | Mar 7, 2023 12:27 PM                               |          |                |      |                    |             |   |
|              |                                                         |    | Domain_Test                                              | E Not Ar                | Jul 13, 2023 10:17 AM                              |          |                |      |                    |             |   |
| Ne           | Command Palette                                         | ×  |                                                          |                         |                                                    |          |                |      | ⋉ < _3             | of 3 🔉 🗵    |   |
| Navi<br>to H | gate Intersight with Ctrl+K or<br>elp > Command Palette | 90 |                                                          |                         |                                                    |          |                |      |                    |             |   |

Create UCS Domain Profile

#### Step 2. In the field name, write the Domain Profile name and click Next button.

| ≡        | thele Intersight                                                                                                    | ≵ Infrastructure Service 🗸                                                                                                    | Q Search          | ଡ ମ 🛛 | Q 0 427 A 98 | 0    | ۹ |
|----------|----------------------------------------------------------------------------------------------------|----------------------------------------------------------------------------------------------------|-------------------|-------|--------------|------|---|
| ))<br>() | Overview<br>Analyze                                                                                                    | ← Profiles Create UCS Domain Profile                                                                                                    |                   |       |              |      |   |
| 0        | Operate ^<br>Servers /<br>Chassis /<br>Fabric Interconnects /<br>HyperFlex Clusters /<br>Virtualization /<br>Kubernetes / | General     General     General     General     General     Add a name, description and tag for the UCC     Organization *     default     Genuit     Organization *     default     Name *     domain.Profile     Summary     Set Tags | S domain profile. |       |              |      |   |
| ,0       | Configure ^<br>Profiles<br>Templates<br>Policies<br>Pools                                                                 | Close                                                                                                    | ≪∺ 1024           |       | Back         | < Ne | đ |

Define UCS domain profile

Step 3. Select the Domain Name to assign the UCS Domain Profile. Then, select Next button.

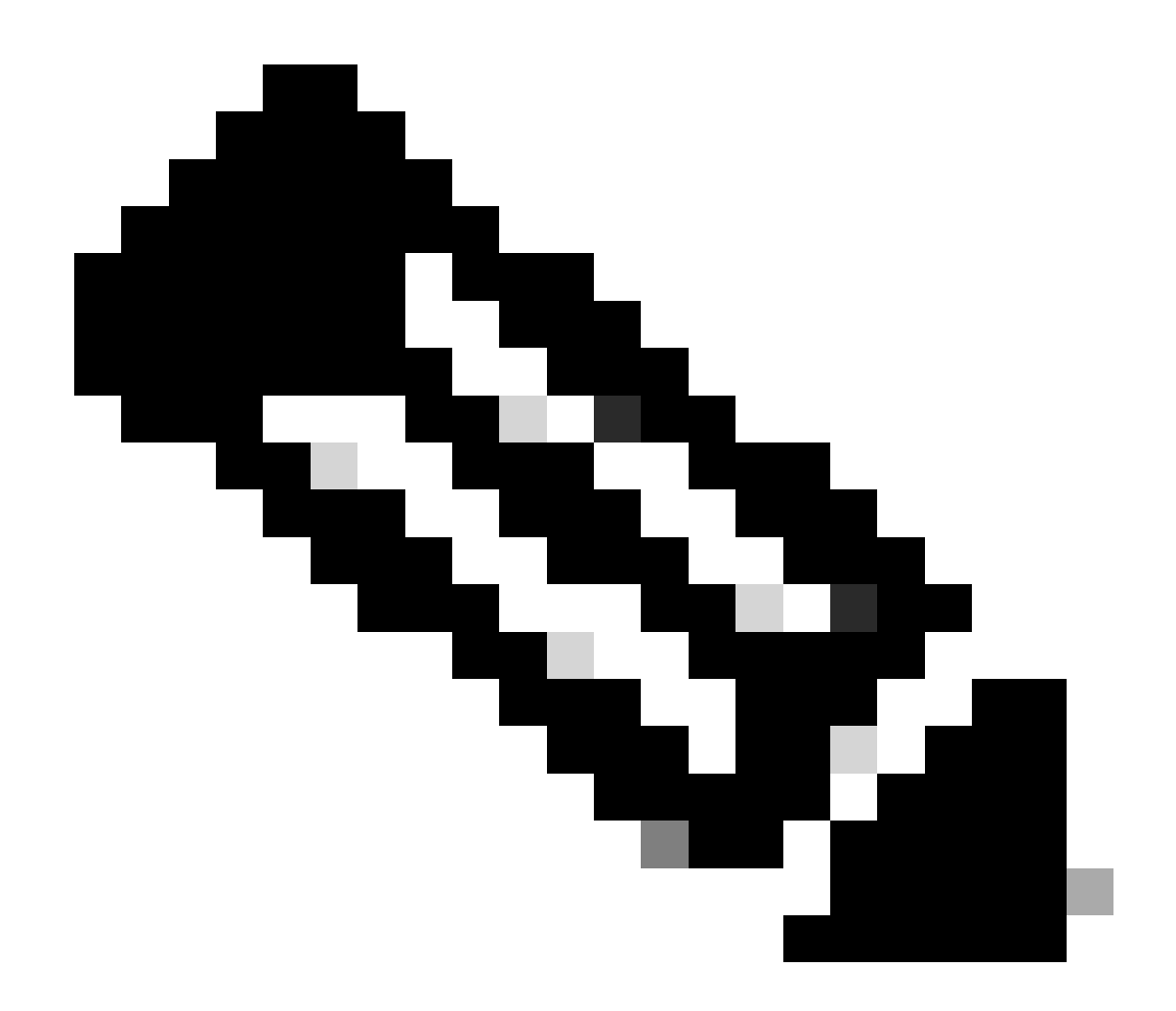

**Note**: Is important that Fabric Interconnect does not have a Domain Profile assigned. If is the case, you need to unassigned the UCS Domain Profile first.

| ≡                     | cisco Intersight                                                                                                | $^{9}_{o}$ Infrastructure Service $$                                                                                                    |                                                                                                    | Q Search                                                                                                    | ⊳ ⊄                                    | 23 🗘 🛛 427 🛆 98                                                                 | ଡ                             |
|-----------------------|----------------------------------------------------------------------------------------------------|----------------------------------------------------------------------------------------------------|----------------------------------------------------------------------------------------------------|----------------------------------------------------------------------------------------------------|----------------------------------------|---------------------------------------------------------------------------------|-------------------------------|
| (0)                   | Overview<br>Analyze                                                                                             | ← Profiles<br>Create UCS Domain I                                                                                                    | Profile                                                                                                    |                                                                                                    |                                        |                                                                                 |                               |
| 0<br>,e               | Operate Servers Chassis Fabric Interconnects HyperFlex Clusters Integrated Systems Configure Profiles Templates | <ul> <li>General</li> <li>UCS Domain Assignment</li> <li>VLAN &amp; VSAN Configuration</li> <li>Ports Configuration</li> <li>UCS Domain Configuration</li> <li>Sutcs Domain Configuration</li> <li>Summary</li> </ul> | UCS Domain Assignment         Choose to assign a fabric interconnect pair to the profile now or later.         Assign Now       Assign Later         Choose to assign a fabric interconnect pair now or later. If you choose Assign want to assign and click Next. If you choose Assign Later, click Next to profile         Show Assigned | n Now, select a pair that you<br>eed to policy selection.<br>1 item:<br>Fabric Interconnect A<br>Serial Bundle Versia<br>108 FD023360XXS 4.2(3e) | s found 10 ~<br>on Model<br>UCS-FI-641 | per page C 1 of 1<br>Fabric Interconnect B<br>Serial Bur<br>108 FD023360XXY 4.2 | 2 D Q<br>ndle Version<br>(3e) |
| Nevi<br>Navi<br>to He | Pools  Command Palette  Command Palette  pool pool pool pool pool pool pool po                                  | •<br>•                                                                                                    | Selected 1 of 1 Show Selected Unselect All Close                                                                                                    |                                                                                                    |                                        | e e 1<br>Bac                                                                    | of 1 > 0                      |

Select Domain name

## Step 4. In VSAN configuration of Fabric Interconnect A, click Select Policy.

| ≡                   | cisco Intersight                                                                | 🐮 Infrastructure Service 🗸                                                  |                                                                                                    | Q Search | Ø | ¢J 🔁 | Q 0427 A 98     | 0  | <u>م</u> |
|---------------------|---------------------------------------------------------------------------------|-----------------------------------------------------------------------------|----------------------------------------------------------------------------------------------------|----------|---|------|-----------------|----|----------|
| ))<br>()            | Overview<br>Analyze                                                             | ← Profiles Create UCS Domain                                                | Profile                                                                                                    |          |   |      |                 |    |          |
| 0                   | Operate ^<br>Servers Chassis Fabric Interconnects HyperFlex Clusters            | Ceneral UCS Domain Assignment VLAN & VSAN Configuration Ports Configuration | VLAN & VSAN Configuration Create or select a policy for the fabric interconnect pair.  A Fabric Interconnect A 0 of 2 Policies Configured VLAN Configuration |          |   |      | Select Policy 🗐 |    |          |
| ,e                  | Integrated Systems<br>Configure ^<br>Profiles                                   | UCS Domain Configuration     Summary                                        | VSAN Configuration  Fabric Interconnect B: 0 of 2 Policies Configured                                                                                        |          |   |      | Select Policy   | 1  |          |
|                     | Templates<br>Policies<br>Pools                                                  |                                                                             | VLAN Configuration                                                                                                    |          |   |      | Select Policy 🗐 |    |          |
| Nev<br>Navi<br>to H | Command Palette ×<br>gate Intersight with Ctrl+K or go<br>elp > Command Palette | ¢                                                                           | Close                                                                                                    |          |   |      | Back            | Ne | oxt      |

Select vsan policy

Step 5. Find the VSAN policy created, select it and click Next button.

| ≡                         | tisco Intersight                                                                                                    | 🔩 Infrastructure Service 🗸                                                                                                    |                                                                                                    | Q Search | ଡ ମ୍ଟ 🕮       | Q 0427 A98 | ଡ               |
|---------------------------|----------------------------------------------------------------------------------------------------|----------------------------------------------------------------------------------------------------|----------------------------------------------------------------------------------------------------|----------|---------------|------------|-----------------|
| ¢                         | Overview<br>Analyze                                                                                                    | <ul> <li>Profiles</li> <li>Create UCS Domain</li> </ul>                                                                                                    | Profile                                                                                                    |          | Select Policy | _          | ×<br>Create New |
| (0)<br>,C<br>New<br>Navio | Operate  Servers Chassis Fabric Interconnects HyperFlex Cluaters Integrated Systems Configure  Poticles Poticles Poticle | <ul> <li>General</li> <li>UCS Domain Assignment</li> <li>VLAN &amp; VSAN Configuration</li> <li>Ports Configuration</li> <li>UCS Domain Configuration</li> <li>Summary</li> </ul> | VLAN & VSAN Configuration         Create or select a policy for the fabric interconnect pair. <ul> <li>Fabric Interconnect A 0 of 2 Policies Configured</li> <li>VLAN Configuration</li> <li>VSAN Configuration</li> <li>VLAN Configuration</li> <li>VLAN Configuration</li> <li>VLAN Configuration</li> <li>VLAN Configuration</li> <li>VLAN Configuration</li> <li>VLAN Configuration</li> </ul> VLAN Configuration         VLAN Configuration |          | Vian_policy   |            | ٩               |
|                           |                                                                                                    | <                                                                                                    | Close                                                                                                    |          |               |            |                 |

Select vsan policy created

Step 6. Click in Select Policy in ports configuration tab.

| ≡                  | elitelle Intersight                                                                                                    | 🖇 Infrastructure Service 🗸                                                                                                    |                                                                                                    | Q Search       | Ø | ¢] 🕲 | Q 0427 A 98   | 0   | Я |
|--------------------|----------------------------------------------------------------------------------------------------|----------------------------------------------------------------------------------------------------|----------------------------------------------------------------------------------------------------|----------------|---|------|---------------|-----|---|
| ::<br>©            | Overview<br>Analyze                                                                                                    | ← Profiles<br>Create UCS Domain F                                                                                                    | Profile                                                                                                    |                |   |      |               |     |   |
| 0                  | Operate ^<br>Servers Chassis<br>Fabric Interconnects HyperFlex Clusters Integrated Systems                                                                                                    | <ul> <li>General</li> <li>UCS Domain Assignment</li> <li>VLAN &amp; VSAN Configuration</li> <li>Ports Configuration</li> <li>UCS Domain Configuration</li> <li>SUCS Domain Configuration</li> <li>Summary</li> </ul> | Ports Configuration Create or select a port policy for the fabric interconnect pair. Configure ports by creating or selecting a policy.  Fabric Interconnect A Not Configured Ports Configuration |                |   |      | Select Policy | y 🗐 |   |
| Ne<br>Navi<br>to H | Profiles Poolicies Pools Command Palette  Command Palette Command Palette  Command Palette  Command Palette |                                                                                                    |                                                                                                    | NOT CONFIGURED |   |      |               |     |   |
|                    |                                                                                                    | <                                                                                                    | Close                                                                                                    |                |   |      | Back          | Nex | t |

Select port policy created

Step 7. Select the port policy configured and click Select button.

| Infrastructure Service 🗸   |                                                                                                    |        | Q Search                 | ⊘              | <b>F</b> ] 23 |
|----------------------------|----------------------------------------------------------------------------------------------------|--------|--------------------------|----------------|---------------|
| ← Profiles                 |                                                                                                    | Select | t Policy                 |                |               |
| Create UCS Domain I        | Profile                                                                                                    | ^      | Policies                 |                |               |
| General                    | Ports Configuration                                                                                                    | _      |                          | 19 items found | 50 v per      |
| UCS Domain Assignment      | Create or select a port policy for the fabric interconnect pair.                                                                                                    | Q,     | Search port × Add Filter | Device 0       | Last Up       |
| VI AN & VSAN Configuration | Configure ports by creating or selecting a policy.                                                                                                    | ۲      | port_Policy              | UCS-FI-6454    | 42 minute:    |
| VEAN & VOAN Conliguration  |                                                                                                    | 0      | port_salopezc            | UCS-FI-6454    | Sep 18, 20    |
| Ports Configuration        | Fabric Interconnect A Not Configured                                                                                                    |        | Ports-Policy-Incubs      | UCS-FI-641     | Sep 13, 20    |
| 5 UCS Domain Configuration | Ports Configuration                                                                                                    |        | AppliancePort            | UCS-FI-6454    | Jul 19, 202   |
| 6 Summary                  |                                                                                                    |        | port_daviher3            | UCS-FI-6454    | Jul 6, 202    |
| 0 Summary                  |                                                                                                    |        | lerosale_port            | UCS-FI-6454    | Jun 13, 20    |
|                            | THE REAL PROPERTY AND ADDRESS OF A DREAM AND ADDRESS OF A DREAM AND ADDRESS OF ADDRESS OF A DREAM AND ADDRESS OF ADDRESS OF ADDRESS OF ADDRESS OF ADDRESS OF ADDRESS OF ADDRESS OF ADDRESS OF ADDRESS OF ADDRESS OF ADDRESS OF ADDRESS OF ADDRESS OF ADDRESS OF ADDRESS OF ADDRESS OF ADDRESS OF ADDRESS OF ADDRESS OF ADDRESS OF ADDRESS OF ADDRESS OF ADDRESS OF ADDRESS OF ADDRESS OF ADDRESS |        | isuarez_portgroup        | UCS-FI-641     | Jun 13, 20    |
|                            |                                                                                                    |        | port-policy_daviher3     | UCS-FI-641     | Jun 13, 20    |
|                            |                                                                                                    |        | jorlagun_port            | UCS-FI-641     | May 10, 20    |
|                            |                                                                                                    |        | Port-channel32           | UCS-FI-6454    | Feb 23, 20    |
|                            |                                                                                                    |        | Port-channel31           | UCS-FI-6454    | Feb 22, 20    |
|                            |                                                                                                    |        | Port-Policy-KT-HT        | UCS-FI-6454    | Feb 7, 202    |
|                            | 4                                                                                                    |        | PortPolicy-Josue         | UCS-FI-6454    | Feb 7, 202    |
|                            |                                                                                                    |        | DAS-Port-IMM6454         | UCS-FI-6454    | Jan 30, 20    |
|                            |                                                                                                    | 0      | Port_AntGeoSam           | UCS-FI-6454    | Jan 26, 20    |
| <                          | Close                                                                                                    | Sele   | ect                      |                |               |

Select port policy created

Step 8. In network section, find the System QoS and click Select Policy.

| ≡       | cisco Intersight                                                              | 🔆 Infrastructure Service 🗸                                      |                                                                                                    | Q Search                           | ୍ ତ 🕫 🚥 🗘 🚥 🖓 🔍                                                          |
|---------|-------------------------------------------------------------------------------|-----------------------------------------------------------------|----------------------------------------------------------------------------------------------------|------------------------------------|--------------------------------------------------------------------------|
| ۱۹<br>۲ | Overview<br>Analyze                                                           | Profiles     Create UCS Domain                                  | Profile                                                                                                    |                                    |                                                                          |
| 0       | Operate A<br>Servers<br>Chassis                                               | General     UCS Domain Assignment     VLAN & VSAN Configuration | Select the compute and management policies to be associated by the select the computer of the select the select the selec | ited with the fabric interconnect. |                                                                          |
| ,e<br>  | Fabric Interconnects HyperFlex Clusters Integrated Systems Configure Profiles | Ports Configuration     UCS Domain Configuration     Summary    | NTP<br>Syslog<br>Network Connectivity<br>SNMP                                                                                                    |                                    | Select Policy 🗊<br>Select Policy 🗊<br>Select Policy 🗊<br>Select Policy 🗊 |
| Ne      | Templates Policies Pools  Command Palette  Command Palette                    |                                                                 | Network 0 of 2 Policies Configured     System QoS *     Switch Control                                                                                                    |                                    | Select Policy 🗐<br>Select Policy 🗐                                       |
| to H    | elp > Command Palette                                                         |                                                                 | Close                                                                                                    |                                    | Back Next                                                                |

Select QoS policy

Step 9. Select Create New.

| ≡                  | thele Intersight                                                                                                    | 💃 Infrastructure Service 🗸                                                                                                    |                                                                                                    | Q Search         | Ø             | ¢J 💷                           | Q 0427 A 98 | 0    | R           |
|--------------------|----------------------------------------------------------------------------------------------------|----------------------------------------------------------------------------------------------------|----------------------------------------------------------------------------------------------------|------------------|---------------|--------------------------------|-------------|------|-------------|
| ¢۵<br>()           | Overview<br>Analyze                                                                                                 | ← Profiles<br>Create UCS Domain Pro                                                                                                 | ofile                                                                                                    |                  | Se<br>Q<br>Po | Search                         |             | Crea | ×<br>te New |
| 0                  | Operate /                                                                                                    | General     General     UCS Domain Assignment                                                                                       | slect the compute and management policies to be associated with the fab                                                             | ic interconnect. |               | Qos-IMM<br>QoS-IMM<br>QoS-Demo | -           |      | 0           |
| م<br>ا             | Chassis<br>Fabric Interconnects<br>HyperFlex Clusters<br>Integrated Systems<br>Configure /<br>Profiles<br>Templates | <ul> <li>VLAN &amp; VSAN Configuration</li> <li>Ports Configuration</li> <li>UCS Domain Configuration</li> <li>G Summary</li> </ul> | <ul> <li>Management: 0 of 4 Policies Configured</li> <li>NTP</li> <li>Syslog</li> <li>Network Connectivity</li> <li>SNMP</li> </ul> |                  | 1             | QoS                            |             |      | 0           |
| Ne<br>Navi<br>to H | Policies Pools Command Palette × gate Intersight with Ctrl+K or go elp > Command Palette                            |                                                                                                    | Network 0 of 2 Policies Configured  System QoS *  Switch Control                                                                    |                  |               |                                |             |      |             |

Create new QoS

Step 10. In name field, write the QoS policy name and select Next button.

| ≡      | elisto Intersight 🔒 🚴                                                    | 🖇 Infrastructure Service $ 	imes $                                  |                                                                                         | Q Search | 0 | ¢J 🔁 | Q (0 426) (A 98) | 0   | 8  |
|--------|--------------------------------------------------------------------------|---------------------------------------------------------------------|-----------------------------------------------------------------------------------------|----------|---|------|------------------|-----|----|
| (9)    | Overview Ânalyze                                                         | Profiles > Edit UCS Domain Profile (domain, Pr<br>Create System QoS | ofile)                                                                                  |          |   |      |                  |     |    |
| 0      | Operate ^<br>Servers<br>Chassis<br>Fabric Interconnects                  | General     Z Policy Details                                        | General<br>Add a name, description and tag for the policy.<br>Organization *<br>default |          |   |      |                  |     |    |
|        | HyperFlex Clusters<br>Virtualization<br>Kubernetes<br>Integrated Systems |                                                                     | Name *<br>gos_policy<br>Set Tags                                                        |          |   |      |                  |     |    |
| ,e<br> | Configure ^ Profiles Policies Pools                                      |                                                                     | Description 4<br><= 102.8                                                               |          |   |      |                  |     |    |
|        |                                                                          | <                                                                   | Cancel                                                                                  |          |   |      |                  | Nex | ct |

Define QoS policy name

Step 11. Modify the MTU values, select the QoS priority, and select Create.

| ≡                     | tisco Intersight                                                               | × | Infrastructure Service $$                              |                                        |                                  |       |             | Q Search       |                      | Ø | ¢] 🔁        | Q (0 427) (A 98) | 0         | R |
|-----------------------|--------------------------------------------------------------------------------|---|--------------------------------------------------------|----------------------------------------|----------------------------------|-------|-------------|----------------|----------------------|---|-------------|------------------|-----------|---|
| 19<br>()              | Overview<br>Analyze                                                            |   | Profiles > Create UCS Domain Profile Create System QoS |                                        |                                  |       |             |                |                      |   |             |                  |           |   |
| 0                     | Operate<br>Servers<br>Chassis                                                  | ^ | General     Policy Details                             | Add policy details<br>This policy is a | \$<br>applicable only for UCS Do | mains |             |                |                      |   |             |                  |           |   |
|                       | Fabric Interconnects<br>HyperFlex Clusters<br>Integrated Systems               |   |                                                        | Configure Price                        | orities                          |       |             |                |                      |   |             |                  |           |   |
| •                     | Configure<br>Profiles<br>Templates                                             | Î |                                                        | Gold Silver                            |                                  |       |             |                |                      |   |             |                  |           |   |
|                       | Policies<br>Pools                                                              |   |                                                        | Best Effort                            | CoS<br>Any                       | 0     | Weight<br>5 | () ©<br>0 - 10 | Allow Packet Drops O |   | MTU<br>1500 | 0<br>1500 -      | ©<br>9216 |   |
| Nevi<br>Navi<br>to He | Command Palette     Sale Intersight with Ctrl+K or get     P > Command Palette | • |                                                        | Fibre<br>Channel                       | CoS<br>3                         | 0-6   | Weight<br>5 | () • • 10      | Allow Packet Drops O |   | MTU<br>2240 | 1500 -           | ©<br>9216 | ļ |
|                       |                                                                                |   | <                                                      | Cancel                                 |                                  |       |             |                |                      |   |             | Back             | Create    | • |

Modify MTU and policy details

## Step 12. Click Next.

| ≡         | alada Intersight 💦 🍰                            | Infrastructure Service 🗸                          |                                         | Q Search | ତ ସ୍ଥ 🛽   | Q 0428 A 98     | 0   | <u>م</u> |
|-----------|-------------------------------------------------|---------------------------------------------------|-----------------------------------------|----------|-----------|-----------------|-----|----------|
| ::<br>(0) | Overview<br>Analyze                             | ← Profiles<br>Edit UCS Domain Pro                 | file (domain_Profile)                   |          |           |                 |     |          |
| 0         | Operate ^<br>Servers                            | General     General     UCS Domain Assignment     | ^ Management 0 of 4 Policies Configured |          |           |                 |     | )        |
|           | Chassis Fabric Interconnects HyperFlex Clusters | VLAN & VSAN Configuration     Ports Configuration | NTP<br>Syslog                           |          |           | Select Policy 🗐 |     |          |
|           | Virtualization                                  | UCS Domain Configuration     Summary              | Network Connectivity SNMP               |          |           | Select Policy   |     |          |
|           | Integrated Systems                              |                                                   | Network 1 of 2 Policies Configured      |          |           |                 |     | )        |
|           | Profiles<br>Templates                           |                                                   | System QoS *                            |          | ×   🖉   Ф | qos_policy      |     |          |
|           | Policies                                        |                                                   | Switch Control                          |          |           | Select Policy 🗐 |     |          |
| +         |                                                 | <                                                 | Close                                   |          |           | Back            | Nex | t        |

Select next

Step 13. You can find a quick summary of the UCS Domain Profile configuration. Click Deploy button.

| ≡      | diality Intersight                                                            | 🚴 Infrastructure Service 🗸                                                                                           | Q Search                                                                                                    | ∣⊘ | ¢] 🛛           | Q 0426 A98           | 0        | <u>م</u> |
|--------|-------------------------------------------------------------------------------|----------------------------------------------------------------------------------------------------|----------------------------------------------------------------------------------------------------|----|----------------|----------------------|----------|----------|
| »<br>ج | Overview Analyze                                                              | ← Profiles<br>Edit UCS Domain Pro                                                                                    | file (domain_Profile)                                                                                                    |    |                |                      |          |          |
| 0      | Operate ^<br>Servers<br>Chassis<br>Fabric Interconnects<br>HyperFlex Clusters | General     UCS Domain Assignment     VLAN & VSAN Configuration     Ports Configuration     UCS Domain Configuration | Summary Review the UCS domain profile details, resolve configuration errors and deploy the profile.    General  Ports Configuration VLAN & VSAN Configuration UCS Domain Configuration Errors / Warning  A Fabric Interconnect A | S  |                |                      |          | )        |
| ,o     | Virtuaiization<br>Kubernetes<br>Integrated Systems<br>Configure ^             | 3 Summary                                                                                                    | Ports Configuration                                                                                                    |    |                | Ports   Port Channel | Policy @ |          |
|        | Profiles<br>Templates<br>Polícies<br>Pools                                    |                                                                                                    |                                                                                                    | FC | Uplink Port Ch | annel Unconfigured   |          |          |
| 4      | ,                                                                             |                                                                                                    | Close                                                                                                    |    |                | Back                 | Deplo    | y        |

Deploy UCS Domain Profile

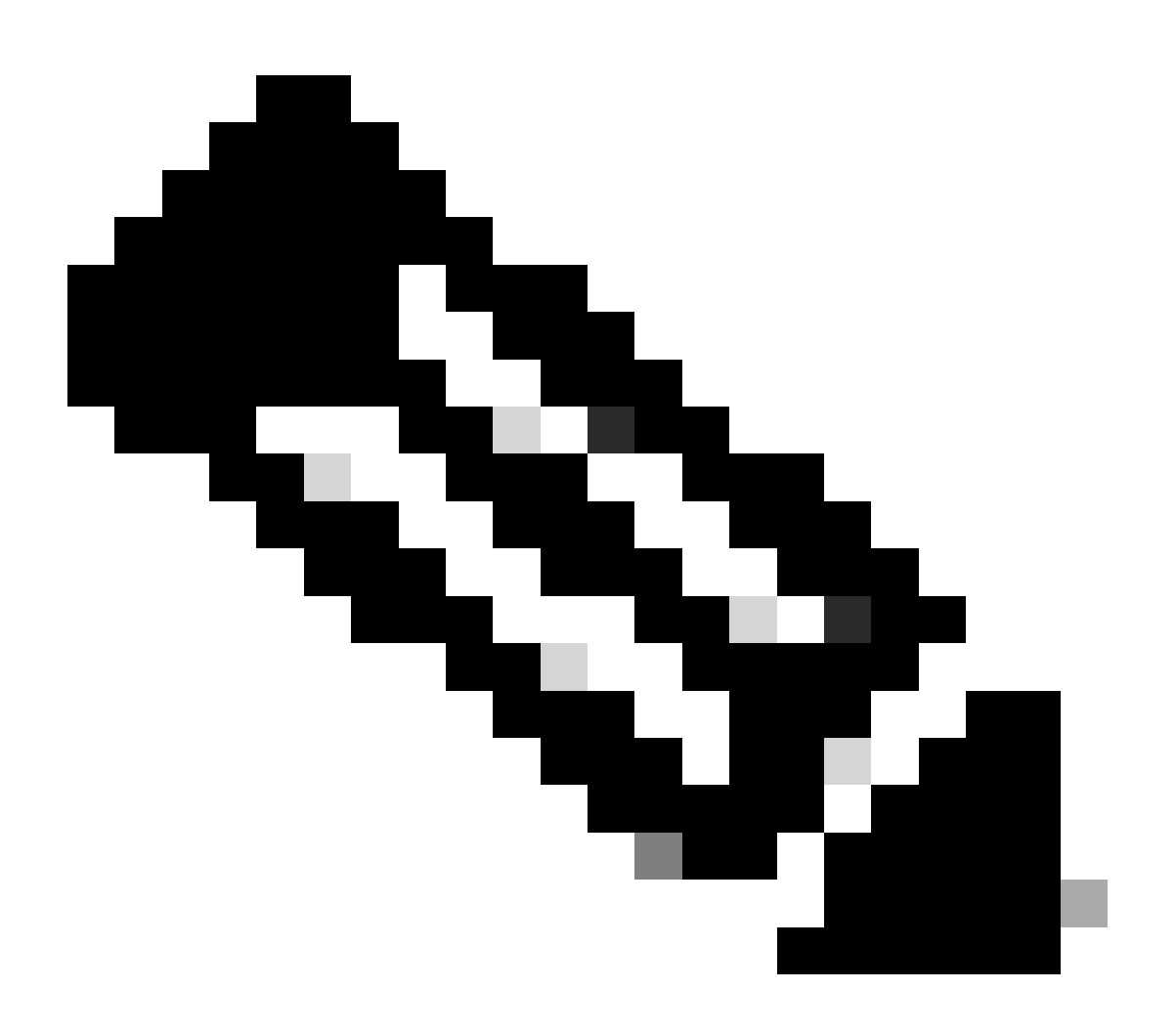

Note: UCS Domain Profile deployment requires the Fabric Interconnect in the domain to be

rebooted and can result in a traffic disruption through that fabric path.

#### **MDS** configuration

Open an SSH session to MDS and login as a local user.

```
MDS# configure terminal
MDS(config-if)#vsan database
MDS(config-vsan-db)#vsan 8
MDS(config-vsan-db)#vsan 8 interface fc1/11-12
MDS(config)#interface fc1/11-12
MDS(config-if)#channel-group 8
MDS(config-if)#no shutdown
MDS(config-if)#exit
MDS(config)#interface port-channel 8
MDS(config)#interface port-channel 8
MDS(config-if)#switchport trunk mode on
MDS(config-if)#switchport trunk allowed vsan 8
switchport trunk allowed vsan add 1
MDS(config-if)#exit
MDS(config-if)#exit
MDS(config-if)#npv enable
```

## Verify in MDS

Useful commands:

```
MDS# show npiv status
MDS# show interface brief
MDS# show fcdomain domain-list
MDS# show flogi database
MDS# show interface port-channel <id>
MDS# show flogi database
MDS# show port-channel summary
MDS# show vsan usage
MDS# show port-channel internal event-history errors
MDS# show port-channel database
```

## Verify in UCS

Useful commands:

```
UCS# connect nxos
UCS(nx-os)# show interface brief
UCS(nx-os)# show san-portchannel summary
UCS(nx-os)# show vsan membership
UCS(nx-os)# show interface san-port-channel <id>
UCS(nx-os)# show interface fc <id>
UCS(nx-os)# show npv flogi-table
```

```
UCS(nx-os)# show vsan usage
UCS(nx-os)# show san-port-channel internal event-history errors
UCS(nx-os)# show san-port-channel database
```

## Troubleshooting

- Verify vsan allowed in both sides match
- Check fc interfaces are up
- Verify port channel status in both sides
- Make sure vsan are created in both sides
- Check port channel interfaces are configured as trunk
- Review npiv is enable
- Verify vsan membership
- Make sure interfaces are associated to a port channel
- Review which fc interfaces connected between Fabric Interconnect and MDS

## **Related info**

Intersight VSAN Domain Policy configuration

**Configuring Fibre Channel Interfaces** 

Configuring UCS Domain Profiles

**Configuring Port Channels**